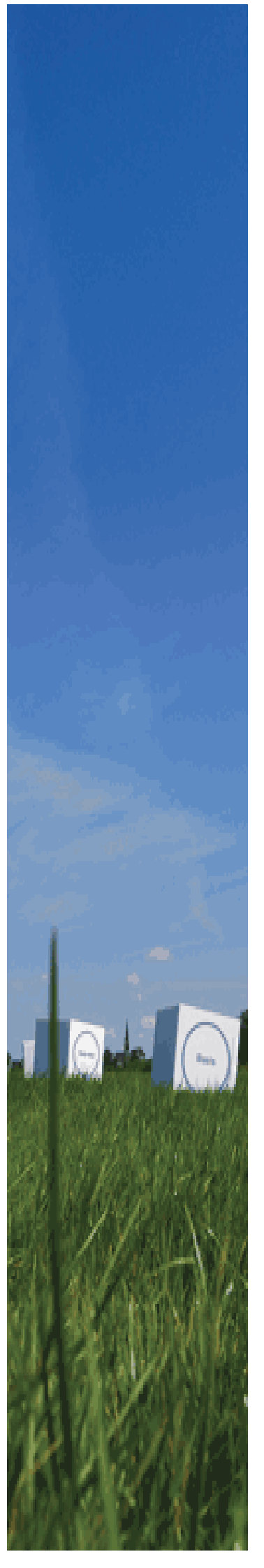

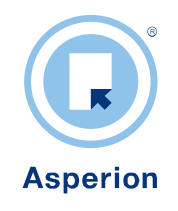

# Administratie Instellingen configureren

Januari 2012 ©2012 – Copyright Asperion

# INHOUD

| 1 | Begir                                                              | ı van een nieuwe administratie                                                                                                    | 4                               |
|---|--------------------------------------------------------------------|----------------------------------------------------------------------------------------------------|---------------------------------|
| 2 | Conf                                                               | igureren standaardinstellingen                                                                                                    | 7                               |
|   | 2.1                                                                | Algemene administratie instellingen                                                                                                    | 7                               |
|   | 2.2                                                                | Instellingen m.b.t. boekingsregels en het boekingsproces                                                                                                    | 8                               |
| 3 | Inste                                                              | llingen voor het Rekeningschema 1                                                                                                    | 1                               |
|   | 3.1                                                                | Balansbegrippen 1                                                                                                    | 1                               |
|   | 3.2<br>3.2.1<br>3.2.2<br>3.2.3<br>3.2.4<br>3.2.5<br>3.2.6<br>3.2.7 | Grootboekrekeningen       1         Een nieuwe grootboekrekening aanmaken       1         Over Rekeningtypen       1         Een grootboekrekening kopiëren       1         Grootboekrekening wijzigen       1         Een grootboekrekening verwijderen c.q. inactiveren       1         Een grootboekrekening weer activeren       1         Grootboekrekening weer activeren       1         Grootboekrekening schema afdrukken       1 | 2<br>2<br>3<br>4<br>5<br>6<br>7 |
| 4 | Inste                                                              | llingen van de Basisgegevens1                                                                                                    | 8                               |
|   | <i>4.1</i><br>4.1.1<br>4.1.2                                       | BTW codes aanmaken       1         Het aanmaken van een BTW code       1         Het koppelen van de BTW codes       2                                                                                                    | 8<br>9<br>0                     |
|   | 4.2                                                                | Het aanmaken van inkoop- en verkoopsoorten                                                                                                    | 1                               |
|   | 4.3                                                                | Kostenplaatsen                                                                                                    | 1                               |
|   | 4.4                                                                | Het aanmaken van betalingscondities                                                                                                    | 1                               |
|   | 4.5                                                                | Het aanmaken van debiteur - of crediteursoorten                                                                                                    | 3                               |
|   | 4.6                                                                | Relatie tussen Debiteursoort en factuur Layout                                                                                                    | 4                               |
|   | 4.7                                                                | Betaalwijzen                                                                                                    | 4                               |
|   | 4.8                                                                | Reden Afkeurcodes 2                                                                                                    | 4                               |
|   | 4.9                                                                | Het aanmaken van Referentiecodes                                                                                                    | 5                               |

## Doel

Asperion beschikt over veel instelmogelijkheden waardoor het werken ermee zo goed mogelijk aansluit bij het gekozen administratieve proces en de gewenste werkwijzen. Een goed ingerichte administratie zal de meeste administratieve handelingen veel sneller, efficienter en foutlozer kunnen doen verlopen.

Het doel van deze handleiding is om gebruikers in staat te stellen elke administratie correct in te kunnen richten.

# 1 Begin van een nieuwe administratie

Op het moment dat de administratie voor het eerst in gebruik genomen wordt, kan op de **Startpagina** bij Openstaande handelingen een melding van de Setup Wizard verschijnen om aan te geven dat er administratie instellingen ontbreken.

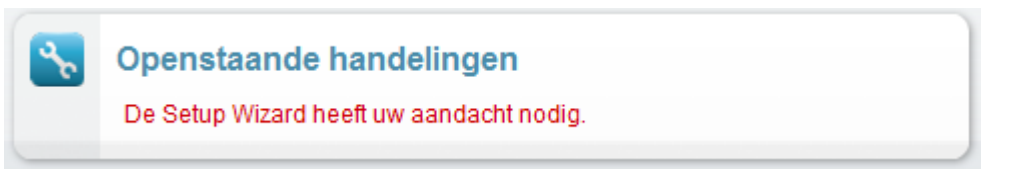

Ook wanneer er een toevoeging of wijziging niet in orde is verschijnt deze melding en is het van belang alvorens verder te gaan de Setup Wizard te openen! Klik op de regel " De Setup Wizard heeft uw aandacht nodig" of maak de menukeuze: *Algemeen > Setup Wizard.* 

Het scherm met de Setup Wizard wordt nu geopend.

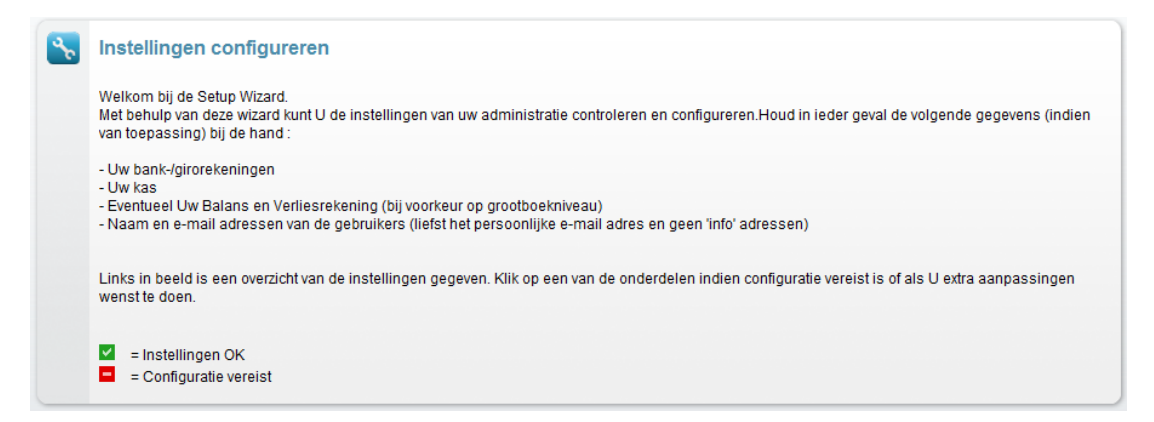

In de linkerkolom staan de verschillende onderdelen *Rekeningschema, Basisgegevens* en *Parameters*. Aan de rechterkant staat het invoer veld met bijbehorende instructies. Het icoontje voor de onderdelen in de linkerkolom geeft aan dat de instellingen in orde zijn. Met wordt aangegeven welke onderdelen nog niet in orde zijn en waar gegevens ontbreken of onjuist zijn. Maak deze onderdelen altijd eerst in orde alvorens verder te gaan. Klik in dat geval op het onderdeel met ervoor.

| Parameters             |  |  |  |  |  |
|------------------------|--|--|--|--|--|
| Rekeningschema         |  |  |  |  |  |
| Balansbegrippen        |  |  |  |  |  |
| Hoofdverdichtingen     |  |  |  |  |  |
| Verdichtingen          |  |  |  |  |  |
| Grootboekrekeningen    |  |  |  |  |  |
| Dagboeken              |  |  |  |  |  |
| Rapportage kengetallen |  |  |  |  |  |
| Rasisgegevens          |  |  |  |  |  |

In dit voorbeeld moet er nog iets ingesteld worden bij Dagboeken. Het scherm dat nu volgt, vermeldt precies wat er nog niet in orde is.

| 8 | Dagboeken                                             |
|---|-------------------------------------------------------|
|   | Overzicht Onderhoud                                   |
|   | - Bankrekeningnummer niet ingevuld bij: "20 Postbank" |

Om nu of op een later tijdstip electronische bankmutaties te kunnen verwerken heeft het programma het juiste bankrekeningnummer nodig.

Klik op WIJZIGEN en het 'Dagboek Details' scherm verschijnt.

| Dagboek                                 | 20                                                     |
|-----------------------------------------|--------------------------------------------------------|
| Omschrijving                            | 20 Postbank                                            |
| Beschrijving                            | 20 Postbank                                            |
| Tegenrekening                           | ** Nr. ** ** Omschrijving **<br>1210 - Giro / Postbank |
| Type dagboek                            | giro boek                                              |
| bank/gironummer                         | 659172739 Ing (ing)                                    |
| G-rekening                              |                                                        |
| Betalingen per crediteur<br>samenvoegen | <b>v</b>                                               |
| Incasso's per debiteur<br>samenvoegen   | $\overline{\mathbf{v}}$                                |
| Volgende boekstuk of factuu             | r nr. 32                                               |
| Ophogen met                             | 1                                                      |
| Conversiecode                           |                                                        |
|                                         | Terun                                                  |

Klik op WIJZIGEN, voer in betreffende veld de gegevens in en bevestig deze door op OPSLAAN te klikken. Het programma keert terug naar het tabblad 'Onderhoud' met Setup functies om indien nodig een Dagboek toe te voegen.

#### Dagboek toevoegen

Voer de gegevens in en klik hierna op TOEVOEGEN.

| Overzicht Onderh         | buo                                                                                                |                |
|--------------------------|----------------------------------------------------------------------------------------------------|----------------|
| ondon                    |                                                                                                    |                |
| Indien U meerdere bank   | - en/of girorekeningen in Uw onderneming gebruikt kunt U deze                                      | )              |
| dan kunt LI de tweede ta | in Ow administratie onderbrengen. Gebruikt O meerdere kasbo<br>hel gebruiken om deze toe te voegen | beken          |
| Om dagboeken toe te vo   | egen klikt U, na het invullen van de details, onderaan deze pagi                                   | na, op "Toevoe |
| -                        |                                                                                                    |                |
| Bank/giroboek toevoeg    | en                                                                                                 |                |
| Bank.giro                | Bank 💌                                                                                             |                |
| Rekeningnummer           | 659172737 Rabobank 💌                                                                               |                |
| Omschrijving             | Rabobank                                                                                           |                |
| Beschrijving             | Rabobank Leeuwarden                                                                                |                |
|                          |                                                                                                    |                |
|                          | <b>v</b>                                                                                           |                |
| Conversiecode            |                                                                                                    |                |
| Conversion               |                                                                                                    |                |

Het nieuwe dagboek wordt aan de administratie toegevoegd en verschijnt in het overzicht.

Op het overzicht staan ook de dagboeken vermeld, die al standaard in de administratie zijn opgenomen: Kasboek, Inkoopboek, Verkoopboek en Memoriaal. Elke regel geeft informatie

over het betreffende dagboek. Met het wijzig icoon wordt het scherm 'Dagboek Details' van het betreffende dagboek geopend. Klik voor wijzigingen eerst op WIJZIGEN en vervolgens OPSLAAN.

Wanneer de gegevens correct zijn ingevoerd, dan wordt 🗖 vervangen door 🗹.

Met SLUITEN wordt de Setup Wizard afgesloten en keert het programma terug naar de Startpagina.

# 2 Configureren standaardinstellingen

Meegegeven standaard instellingen bespoedigen het invoeren van boekingsregels, sturen het boekingsproces en doen meldingen op de startpagina in geval dit gewenst is. Vooraf of tijdens het werken kunnen deze via de Setup Wizard worden aangemaakt om vervolgens op debiteur- of crediteurenkaarten te kunnen worden vastgelegd en diverse koppelingen te kunnen maken met grootboekrekeningen. Daarnaast kan ook informatie uit het programma worden opgevraagd in de vorm van meldingen op de startpagina.

## 2.1 Algemene administratie instellingen

Menu: Algemeen > Setup Wizard > Parameters > Administratie

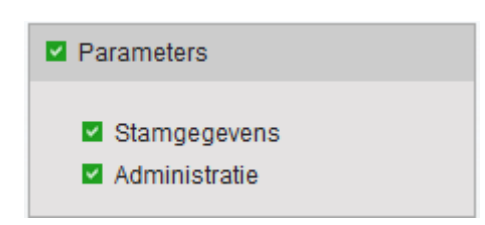

Het tabblad 'Algemeen' verschijnt en na het klikken op <Wijzigen> onder aan het scherm kunnen de instellingen worden gedaan door het invullen van de velden of een vinkje te zetten. Bevestig de keuze met < Opslaan>.

| Configureerbare Administratie parameters           |                        |
|----------------------------------------------------|------------------------|
| Algemeen Instellingen                              |                        |
| Administratio                                      |                        |
| Lengte boekperiode                                 | · Maand (12 nerioden)  |
| Startdatum boekiaar                                | : 01-01-2006           |
| Administratienummer                                | : 11661                |
| Licentie code                                      | : 0001166173D25E8F9E66 |
| Huidig boekjaar                                    | : 2011 💌               |
| Huidige boekperiode                                | . 7 💌                  |
| ······g- ·····                                     |                        |
| Helpdesk                                           |                        |
| Helpdesk toegang blokkeren                         | : 🔽                    |
| Helptekst zichtbaar                                | : 🔽                    |
|                                                    |                        |
| Verplichtingen                                     |                        |
| Aflopende verplichtingen melden via de startpagina | : 🗖                    |
| Dagen voor aflopen                                 | : 0                    |
|                                                    |                        |
| Accorderingsroutes                                 |                        |
| Accorderingsroutes activeren                       | :                      |
| Groepsgewijs accorderen toestaan                   | :□                     |
|                                                    |                        |
| Incasso                                            |                        |
| Facturen éénmalig ter incasso aanbieden            | :                      |
| Salderen creditfacturen bij incasso voorstel       | : 🗖                    |
|                                                    |                        |
| Bankieren                                          |                        |
| Standaard verschillen                              | : Laten staan          |
|                                                    |                        |
|                                                    | → Opslaan              |
|                                                    |                        |

## Lengte boekperiode

hiermee stelt u in met hoeveel boekperiodes u wilt werken. Dit veld is met name van belang voor het kunnen genereren van rapportages. De standaard instelling is Maand (12 perioden). Daarnaast kunt u kiezen voor Jaar (1 boekperiode), Kwartaal (4 boekperioden) en 4-weken (13 boekperioden). Deze instelling heeft geen relatie met de BTW-opgave. Het is na ingebruikname van een administratie niet mogelijk deze instelling te wijzigen.

## Startdatum boekjaar

De standaard startdatum is 1-1- jjjj. Wanneer in de administratie gewerkt wordt met een gebroken boekjaar stelt u hier de startdatum van het boejaar in, bijv. 1-4-jjjj. Boek periode 1 loopt dan (in een administratie met 12 perioden) van 1-4 t/m 30-4, etc.

## Bankieren – Standaard verschillen

Met dit veld bepaalt u waar verschillen bij het afletteren van in- en verkoopfacturen in het bankafschrift standaard naar geboekt mogen worden. U kunt hier kiezen tussen bijv. Laten staan, afboeken als betalingskorting of als betalingsverschil.

## 2.2 Instellingen m.b.t. boekingsregels en het boekingsproces

Menu: Algemeen > Setup Wizard > Parameters > Administratie

Klik nu op het tabblad *Instellingen*.

| Boeken toekomstige periode toestaan                             | : 🔽                                       |
|-----------------------------------------------------------------|-------------------------------------------|
| Facturen direct journaliseren                                   | :□                                        |
| Journaalposten direct boeken                                    |                                           |
| Boeking vanuit grootboek wijzigen                               | :                                         |
| Inkoop en verkoop boeken met verkorte lijst                     | :                                         |
| Debiteur - Opdrachtgevernummer automatisch toekennen            |                                           |
| Crediteur - Leveranciersnummer automatisch toekennen            |                                           |
| Debiteurkaart openen met Openstaande posten                     | :                                         |
| Crediteurkaart openen met Openstaande posten                    | :                                         |
| Toegang gebruikers voor configuratie vrije velden debiteurkaart | :                                         |
| Kostenplaatsen activeren                                        |                                           |
| Grootboek rekening jaarovergang                                 | : 250 - resultaat boekjaar                |
| Rekening betalingsverschillen                                   | : 4575 - betalingsverschillen / kortingen |
| Kostenplaats betalingsverschillen                               | : ** selecteer kostenplaats **            |
| Rekening betalingskorting                                       | : 4575 - betalingsverschillen / kortingen |
| Kostenplaats betalingskorting                                   | : ** selecteer kostenplaats **            |

#### Boeken toekomstige periode toestaan

Met deze optie aangevinkt kunnen boekperioden hoger dan de ingestelde boekperiode geopend worden.

Facturen direct journaliseren

Dit betreffen de inkopen- en verkopen geboekt via de module FINANCIEEL en het menu Inkoop of Verkoop. Verkoopfacturen vanuit de module FACTURATIE vallen hier niet onder.

## Journaalposten direct boeken

Wanneer inkoop- en verkoopfacturen gejournaliseerd zijn of er is een journaalpost ontstaan via het boeken van een dagboek Kas, Bank, Giro of Memoriaal worden deze direct doorgeboekt naar het grootboek.

## Boeking vanuit het grootboek wijzigen

Vanuit verschillende overzichten en Balansen kan er doorgezoomd worden naar een boekingsregel. Met deze optie aangevinkt kan de grootboekrekening, omschrijving en kostenplaats direct worden gewijzigd zonder de journaalpost te openen. NB Het is echter raadzaam om dit altijd wel via het heropenen van de journaalpost te doen.

## Inkoop en verkoop boeken met verkorte lijst

Met korte selectielijsten werken gaat sneller en is meestal minder foutgevoelig. Om deze optie te kunnen gebruiken moeten de grootboekrekeningen voorzien zijn van de betreffende rekeningtypen voor inkoop/kosten en verkoop/omzet.

## Opdrachtgevernummers automatisch laten toekennen

## Leveranciernummer automatisch laten toekennen

Wanneer deze functie is aangevinkt kent het programma bij het aanmaken van een nieuwe debiteur of crediteur automatisch een ( opvolgend ) relatienummer toe.

## Debiteurenkaart openen met Openstaande posten

#### Crediteurenkaart openen met Openstaande posten

Wanneer u deze functie aanvinkt, zal de debiteurenkaart standaard worden geopend met het tabblad Facturen > Openstaande posten in plaats van het tabblad Details

#### Toegang gebruikers voor configuratie vrije velden debiteurenkaart

Het is mogelijk om gebruik te maken van meerdere vrije velden op de debiteurenkaart en elk van deze

velden kan van een eigen label voorzien worden. Met de functie kunt u méér informatie per debiteur bewaren. U kunt zelf bepalen waar elk veld voor dient. Standaard heeft alleen de manager van de administratie de rechten om de velden te activeren. Hier kunt u instellen dat ook de gebruikers dit zelf kunnen doen. De extra vrije velden worden meegenomen bij het exen importeren van uw stambestand.

#### Kostenplaatsen activeren

Wanneer kostenplaatsen zijn aangemaakt én deze optie is aangevinkt, worden ze bij het boeken beschikbaar.

#### Grootboekrekening jaarovergang

Wanneer de jaarovergang wordt gedraaid heeft het programma een grootboekrekening nodig om de winst of verlies op weg te schrijven. Om deze rekening hier te kunnen selecteren moet de betreffende grootboekrekening worden voorzien van het rekeningtype Resultatenrekening Jaarovergang.

Rekening betalingsverschillen Rekening betalingskorting Tijdens het boeken kan het voorkomen dat er een betalingsverschil is op een factuur. Dit verschil zal automatisch weggeschreven worden op de hier geselecteerde grootboekrekeningen. Om deze rekening hier te kunnen selecteren moet de betreffende grootboekrekening worden voorzien van het rekeningtype Betalingsverschil / Korting

NB Voor een goede werking van het programma moeten de velden waar een grootboekrekening gevraagd wordt altijd gevuld zijn.

# 3 Instellingen voor het Rekeningschema

Alle mutaties worden op grootboekrekeningen in de administratie vastgelegd. Grootboekrekeningen maken deel uit van het Rekeningschema en zijn altijd gekoppeld aan een Verdichting om later verdicht of op grootboekrekeningniveau te kunnen worden getoond op de Balans en Winst en Verlies rekening.

## 3.1 Balansbegrippen

Menu: Setup Wizard > Rekeningschema > Balansbegrippen

Bij **'Rekeningschema'** in het Setup Wizard hoofdmenu in de linkerkolom, staan o.a. de onderdelen 'Balansbegrippen' en 'Hoofdverdichtingen'. Deze onderdelen geven een overzicht van de standaard Balansbegrippen en Hoofdverdichtingen en stellen u in staat deze te beheren en te onderhouden.

| Setup Wizard                                                  |                     |      |                          |                 |          |
|---------------------------------------------------------------|---------------------|------|--------------------------|-----------------|----------|
| Parameters                                                    | <u> </u>            | Bala | nsbegrippen              |                 |          |
| Rekeningschema                                                | Overzicht Onderhoud |      |                          |                 |          |
| Balansbegrippen                                               |                     | Ove  | rzicht balansbegrippen   |                 |          |
| <ul> <li>Hoofdverdichtingen</li> <li>Verdichtingen</li> </ul> |                     | #    | Omschrijving             | Volgorde<br>nr. |          |
| Grootboekrekeningen                                           |                     | 1    | IMMATERIELE VASTE AKTIVA | 1               | <b>/</b> |
| Dagboeken                                                     |                     | 2    | MATERIELE VASTE AKTIVA   | 2               | <b>/</b> |
| Rapportage kengetallen                                        |                     | 3    | FINANCIELE VASTE AKTIVA  | 3               | <b>/</b> |
|                                                               |                     |      |                          |                 |          |

Het overzicht 'Hoofdverdichting' laat de koppeling zien tussen Balansbegrip en Hoofdverdichting.

De overige onderdelen zoals *Verdichtingen, Grootboekrekeningen* en *Dagboeken* kunnen ook bekeken en gewijzigd en/of aangepast worden. Na het klikken op het gewenste onderdeel

verschijnt altijd eerst het overzicht. Gebruik het wijzig icoon op de betreffende regel om de bestaande gegevens in detail te bekijken en/ of te wijzigen.

| Hoofdverdichting d  | etails           |   |   |          |
|---------------------|------------------|---|---|----------|
| Hoofdverdichting ID | 82               |   |   |          |
| Omschrijving        | VOORRADEN        |   |   |          |
| Beschrijving        |                  | * | • | Terug    |
|                     |                  | - | Þ | Wijzigen |
| Balansbegrip        | VLOTTENDE AKTIVA | - |   |          |

Klik op WIJZIGEN en klik op het betreffende veld, selecteer en verander de gegevens en kies in het schuifvenster de juiste Hoofdverdichting of Balansbegrip.

Bevestig met OPSLAAN. Het overzicht verschijnt met de nieuwe gegevens.

## 3.2 Grootboekrekeningen

Menu: Setup Wizard > Rekeningschema > Grootboekrekeningen

**Belangrijk**: Wanneer er op een bestaande **grootboekrekening** al is geboekt en zowel de omschrijving als het doel van de grootboekrekening wordt gewijzigd (bijv een kostenrekening wijzigen in een effectenrekening), dan heeft dit veelal ongewenste consequenties voor de eerder ingevoerde boekingen op die grootboekrekening! In dat geval is het dus beter om een nieuw rekeningnummer aan te maken.

## 3.2.1 Een nieuwe grootboekrekening aanmaken

Een nieuwe grootboekrekening aanmaken gaat veel sneller door te beginnen met een kopie van een reeds bestaande grootboekrekening. In de volgende parafgraaf wordt beschreven hoe dit kan worden gedaan.

Is het nodig om een geheel nieuwe grootboekrekening aan te maken, klik dan in het Setup Wizard hoofdmenu in de linkerkolom op "Grootboekrekeningen".

| Grootbo | oek rek   | eningen                                      |                              |             |                    |            |           |
|---------|-----------|----------------------------------------------|------------------------------|-------------|--------------------|------------|-----------|
| Hoofdve | rdichting | Alle Hoofdverdichtingen                      | •                            | Verdichting | Alle verdichtingen | •          | Toevoegen |
| Rekenin | gtype     | Alle rekeningtypen                           |                              | Zoektekst   |                    |            | Zoeken    |
| Status: |           | • Beschikbaar <sup>C</sup> Alle <sup>C</sup> | <sup>)</sup> Niet beschikbaa | r           |                    |            |           |
| Γ       | # Oms     | chrijving                                    | Verdichting                  |             | Rekeningtype       | B-W&V      | BTW code  |
|         | 1 goody   | vill                                         | Goodwill                     |             | Balans (overig)    | B (Balans) |           |
|         | 2 afsch   | rijving goodwill cum                         | Goodwill                     |             | Balans (overig)    | B (Balans) |           |
|         | 3 afsch   | rjving goodwill boekjaar                     | Goodwill                     |             | Balans (overig)    | B (Balans) |           |

Klik vervolgens op de knop "Toevoegen" en maak de nieuwe rekening aan :

| Vul onderstaande forn | nulier in om een grootboekrekening aan uw administratie toe te voegen |
|-----------------------|-----------------------------------------------------------------------|
| Nr.                   |                                                                       |
| Omschrijving          |                                                                       |
| Beschrijving          |                                                                       |
|                       | -                                                                     |
| Verdichting           | ** selecteer Verdichting **                                           |
| Rekeningtype          | ** selecteer Rekeningtype **                                          |
| Opnemen in            | © Balans <sup>C</sup> Winst en Verlies rekening                       |
| BTW code              | ** selecteer BTW code **                                              |
| 4 Terug               | Toevoegen                                                             |

Kies altijd een vrij rekeningnummer en een korte duidelijke omschrijving. Vul in het eerste veld het rekeningnummer in en spring naar de volgende regel met de <TAB> toets.

Selecteer en klik in de schuifvensters op de juiste verdichting, waaraan de grootboekrekening gekoppeld moet worden. Kies vervolgens het rekeningtype van de nieuwe rekening en eventueel de BTW- code. Op basis van het rekeningtype geeft Asperion aan of het de rekening wordt opgenomen in de *Balans* of in de *Winst- en Verliesrekening*. Dit zijn belangrijke gegevens voor het goed verwerken en weergeven van de cijfers.

## 🖙 Let op!

Aan een grootboekrekening die zélf een BTW rekening is van het type "Omzetbelasting" hoeft uiteraard geen BTW code gekoppeld te worden!

Bevestig de invoer met de knop TOEVOEGEN.

Is de invoer correct, dan wordt deze opgenomen in de administratie en verschijnt deze op het overzicht. Is de invoer niet juist of onvolledig, dan verschijnt er een informatie scherm als volgt :.

| Invoer incorrect of onvolledig |                                        |  |  |  |  |  |  |
|--------------------------------|----------------------------------------|--|--|--|--|--|--|
| Gelieve de volger              | de correcties of aanvullingen te doen: |  |  |  |  |  |  |
| Nr. :                          | Ontbreekt                              |  |  |  |  |  |  |
| Verdichting                    | Ontbreekt                              |  |  |  |  |  |  |
| Rekeningtype :                 | Ontbreekt                              |  |  |  |  |  |  |
| → Terug                        |                                        |  |  |  |  |  |  |

Klik op TERUG en voer alsnog de correcte gegevens is. De nieuwe grootboekrekening is daarna opgenomen en te gebruiken in de administratie.

## 🖙 Tip

Het eenvoudig toewijzen van BTW codes aan grootboekrekeningen geschiedt thans in het "Overzicht BTW codes" dat gevonden wordt met de menuselectie : *Algemeen > Setup Wizard > Basisgegevens > BTW codes*.

Gebruik het icoon achter een BTW code om de toewijzing te realiseren.

#### 3.2.2 Over Rekeningtypen

Het rekeningtype moet worden toegevoegd als extra dimensie of specificatie. We onderscheiden nu de rekening typen :

- Kruisposten (Balans)
- Neutrale rekeningen (Balans overig)
- Verkoop/omzet (W&V)
- Inkoop/kosten (W&V)

- Betalingskorting/verschil (W&V)
- BTW rekening (Balans)
- Resultaat rekening jaarovergang (Balans)

Elke grootboekrekening kan van zo'n rekeningtype voorzien worden (er aan gekoppeld worden). Het rekeningtype bepaalt of die grootboekrekening dan in bepaalde keuzemenu's voorkomen. Een accountant kan hiervan gebruik maken om het boeken door een zelf boekende klant te vereenvoudigen en fouten te voorkomen.

Diegenen die gebruik maken van een standaard Asperion rekeningschema, zullen direct van deze functie gebruik kunnen maken omdat het rekeningschema er op voorbereid is. Ze kunnen zelf meer rekeningen typeren.

Andere gebruikers moeten de extra typering van hun grootboekrekeningen alsnog instellen om er van gebruik te kunnen maken. Sommige typen konden al automatisch gekoppeld worden (*BTW rekening* en *Betalingskorting* en ook *Resultaat jaarovergang* als van die laatste al gebruik gemaakt werd).

## 3.2.3 Een grootboekrekening kopiëren

Een nieuwe grootboekrekening aanmaken en configureren in een reeds bestaande groep, gaat veel sneller door te beginnen met een kopie van een reeds bestaande grootboekrekening die voor ongeveer hetzelfde doel gebruikt wordt als de nieuw aan te maken rekening. U kunt uiteraard ook een andere rekening kopiëren, maar dan zal er waarschijnlijk meer ingesteld moeten gaan worden.

Kopiëren doet u met het kopieer (dupliceer)

| vui onderstaande iom | nuller in om een grootboekrekening aan uw administratie toe te voeg |
|----------------------|---------------------------------------------------------------------|
| Nr.                  | 4071                                                                |
| Omschrijving         | Kopie van kantinekosten                                             |
| Beschrijving         |                                                                     |
| Verdichting          | Overige personeelskosten                                            |
| Rekeningtype         | Inkoop / kosten                                                     |
| Opnemen in           | C Balans <sup>©</sup> Winst en Verlies rekening                     |
| BTW code             | ** selecteer BTW code **                                            |

Het grootboekrekeningnummer dat wordt voorgesteld is het eerstvolgende vrije rekeningnummer in dezelfde reeks. U kunt nu uiteraard ook voor een ander nummer kiezen.

## 3.2.4 Grootboekrekening wijzigen

Soms is het nodig een omschrijving aan te passen of er iets aan toe te voegen. Echter de nieuwe of aangepaste omschrijving geldt dan ook voor mutaties die eerder aan deze grootboekrekening zijn toegevoegd.

## Menu: Setup Wizard > Rekeningschema > Grootboekrekeningen

Het overzicht met alle grootboekrekeningen wordt getoond.

|   |   | #  | Omschrijving                 | Verdichting           | Rekeningtype    | B-W&V      | BTW code                               |
|---|---|----|------------------------------|-----------------------|-----------------|------------|----------------------------------------|
|   | 4 | 1  | goodwill                     | Goodwill              | Balans (overig) | B (Balans) | <ul> <li>iiii</li> <li>iiii</li> </ul> |
|   | 4 | 2  | )afsschrijving goodwill cum  | Goodwill              | Balans (overig) | B (Balans) |                                        |
|   | ~ | 10 | gebouwen en terreinen        | Gebouwen en terreinen | Balans (overig) | B (Balans) | Rekening wijzigen                      |
|   | 4 | 11 | afschr. gebouwen cumulatief  | Gebouwen en terreinen | Balans (overig) | B (Balans) | / 🖬 🖻                                  |
| Γ | 4 | 20 | verbouwingen                 | Verbouwingen          | Balans (overig) | B (Balans) | 1 m                                    |
|   | ~ | 21 | afschr.verbouwing cumulatief | Verbouwingen          | Balans (overig) | B (Balans) | 🖋 💼 🖻                                  |

Selecteer de betreffende grootboekrekening door op het nummer of op het wijzigicoon te klikken.

| Rekening                   | 2                                      |
|----------------------------|----------------------------------------|
| Omschrijving               | afschrijving goodwill cum              |
| Beschrijving               | *                                      |
|                            | ·                                      |
| Verdichting                | Goodwill                               |
| Standaard BTW code         | ** selecteer BTW code **               |
| Rekeningtype               | Balans (overig)                        |
| Opnemen in                 | © Balans                               |
|                            | <sup>C</sup> Winst en Verlies rekening |
| Beschikbaar                | V                                      |
| <ul> <li>Vorige</li> </ul> | ▶ Volgende                             |
| ✓ Terua                    | ▶ Wiizinen ▶ Opslaan                   |

| < Vorige>           | Eventuele aanpassingen voor de geselecteerde grootboekrekening worden      |
|---------------------|----------------------------------------------------------------------------|
|                     | opgeslagen en de 'vorige' grootboekrekening volgens de nummering in het    |
|                     | overzicht verschijnt.                                                      |
| < Volgende>         | Eventuele aanpassingen voor de geselecteerde grootboekrekening worden      |
|                     | opgeslagen en de 'volgende' grootboekrekening uit het overzicht verschijnt |
| <terug></terug>     | Het programma keert terug naar het overzicht.                              |
| <opslaan></opslaan> | De aanpassingen worden opgeslagen en het overzicht verschijnt.             |
|                     |                                                                            |

## 3.2.5 Een grootboekrekening verwijderen c.q. inactiveren

Een grootboekrekening kan niet "hard" verwijderd worden. Een rekening kan wel inactief (niet beschikbaar) gemaakt worden om later alsnog voor een ander doel gebruikt te worden door dezelfde rekening weer te activeren. Het kan soms ook nodig zijn dat een grootboekrekening, al dan niet tijdelijk, niet gebruikt wordt. Een rekening die inactief gemaakt is wordt gekenmerkt alsvolgt :

- Is niet meer selecteerbaar (zichtbaar) in de diverse selectiemenu's waar een grootboekrekening gevraagd wordt.
- Er kan niet (meer) op geboekt worden
- Reeds gemaakte boekingen op de grootboekrekening blijven behouden en houden hun effect in de administratie en rapportage

Een grootboekrekening inactief maken doet u met het verwijder (prullenbak) 🔳 icoon.

Grootboekrekeningen die elders in de administratie gekoppeld zijn aan bepaalde functionaliteit, zoals bijvoorbeeld voor de Vaste Activa, kunnen pas inactief gemaakt worden *nadat* deze koppeling is verwijderd. Dat er sprake is van een koppeling wordt u bij het inactief maken automatisch kenbaar gemaakt als volgt :

| 0 | Invoer incorrect of onvolledig                                  |  |  |  |  |  |  |
|---|-----------------------------------------------------------------|--|--|--|--|--|--|
|   | Gelieve de volgende correcties of aanvullingen te doen:         |  |  |  |  |  |  |
|   | Grootboekrekening 40 : Rekening in gebruik (Vaste activa typen) |  |  |  |  |  |  |
|   | ▶ Terug                                                         |  |  |  |  |  |  |
|   |                                                                 |  |  |  |  |  |  |

Meerdere rekeningen tegelijkertijd inactief (niet beschikbaar) maken kan door aanvinken van de vinkboxen aan het begin van elke grootboekrekening regel. Maak vervolgens onderaan het overzicht de selectie "Niet beschikbaar" en klik op "Uitvoeren".

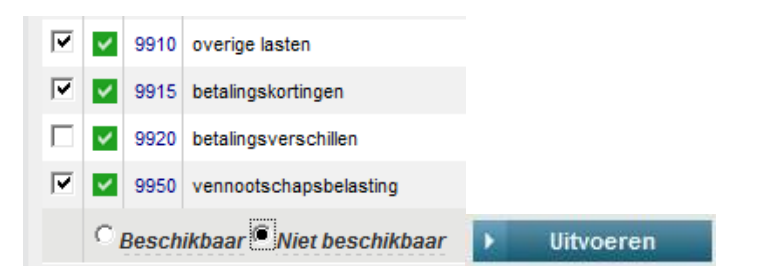

#### 3.2.6 Een grootboekrekening weer activeren

Het weer actief (beschikbaar) maken van grootboekrekeningen geschiedt op dezelfde wijze als het inactiveren, echter door de selectie "Beschikbaar" te gebruiken.

Niet actieve (niet beschikbare) grootboekrekeningen worden in het overzicht aangegeven met een rood vakje . Ze worden alleen getoond als het overzicht wordt weergegeven door bovenaan het overzicht de zoekfilterstatus op "Alle" of "Niet beschikbaar" te zetten en vervolgens de knop "Zoeken" te gebruiken.

| Hoofdverdichting Alle Hoofdverdichtingen |      |      | Alle Hoofdverdichtinger | verdicht                    | ing Alle verdichtingen |       | 💌 🕨 То        | evoegen |
|------------------------------------------|------|------|-------------------------|-----------------------------|------------------------|-------|---------------|---------|
| Rekeningtype Alle rekeningtypen          |      |      | Alle rekeningtypen      | <ul> <li>Zoektek</li> </ul> | t Zoeke                |       |               | loeken  |
| Sta                                      | tus: |      | C Beschikbaar C All     | e 🖲 Niet beschikbaar        |                        |       |               |         |
| _                                        |      |      |                         |                             |                        |       |               |         |
|                                          |      | #    | Omschrijving            | Verdichting                 | Rekeningtype           | B-W&V | BTW code      |         |
| 8041 copia del test Opbren               |      | 8041 | copia del test          | Opbrengst verkopen          | Verkoop / omzet        | W&V   | omzet btw 19% | 🖌 ն     |
|                                          |      |      |                         |                             |                        |       |               |         |

Alvorens een nieuwe grootboekrekening aan te maken is het dus raadzaam om eerst de niet actieve grootboekrekeningen te raadplegen.

Met SLUITEN wordt de Setup Wizard afgesloten en keert het programma terug naar de Startpagina.

3.2.7 Grootboekrekening schema afdrukken

Menu: Setup Wizard > Rekeningschema > Grootboekrekeningen

Klik op het pdf icoon om een pdf aan te maken van het grootboek rekeningschema. Deze pdf kan opgeslagen worden voor latere raadplegen (zonder te hoeven inloggen) of kan direct afgedrukt worden.

| 8 | Gro | otb | oek rek | eningen 🛒                     |
|---|-----|-----|---------|-------------------------------|
|   |     |     | #       | Omschrijving                  |
|   |     | 4   | 1       | goodwill                      |
|   |     | ~   | 2       | afschrijving goodwill cum     |
|   |     |     | 2       | afaabriving goodwill bookigar |

# 4 Instellingen van de Basisgegevens

Het onderdeel '**Basisgegevens**' in de linkerkolom biedt de mogelijkheid om extra gegevens te koppelen aan een debiteur, crediteur of factuur. Deze gegevens hoeven dan maar eenmalig ingevoerd te worden, wat het boeken vergemakkelijkt.

| Basisgegevens                                                     |  |  |  |  |  |  |
|-------------------------------------------------------------------|--|--|--|--|--|--|
| RTW codes                                                         |  |  |  |  |  |  |
| Crediteursoorten                                                  |  |  |  |  |  |  |
| Debiteursoorten                                                   |  |  |  |  |  |  |
| Inkoopsoorten                                                     |  |  |  |  |  |  |
| Verkoopsoorten                                                    |  |  |  |  |  |  |
| Kostenplaatsen                                                    |  |  |  |  |  |  |
| Kostendragers                                                     |  |  |  |  |  |  |
| <ul> <li>Kostendragertypen</li> <li>Retelingenenditien</li> </ul> |  |  |  |  |  |  |
| <ul> <li>Betalingscondities</li> <li>Retaalwiizen</li> </ul>      |  |  |  |  |  |  |
| Reden afkeur codes                                                |  |  |  |  |  |  |
| Referentie codes                                                  |  |  |  |  |  |  |
|                                                                   |  |  |  |  |  |  |

Bovendien maakt het toevoegen van deze extra gegevens het mogelijk om specifieke overzichten vanuit het programma te genereren. Welke gegevens gekoppeld worden en op basis waarvan, hangt geheel af van de aard en de behoefte van de onderneming.

Na het klikken op het gewenste onderdeel verschijnt het overzichtscherm.

## BTW codes

Een standaard template van Asperion bevat de meeste gebruikte BTW-codes met de correcte instellingen. De BTW-codes die nog niet van toepassing zijn voor uw administratie kunt u inactiveren. Mochten ze in de toekomst wel nodig zijn dan kunt u deze eenvoudig weer activerern.

## 4.1 BTW codes aanmaken

Ook al is de onderneming niet BTW plichtig, dan is het toch nodig om in ieder geval 2 BTW codes aan te maken met elk een eigen grootboekrekening: Eén voor de omzet/baten en één voor de inkoop/kosten.

Wanneer hiervoor nog geen grootboekrekening beschikbaar is, dient deze eerst te worden aangemaakt. Het juist kiezen van het rekeningtype is hier belangrijk, omdat het programma dan weet dat deze grootboekrekening aangeboden mag worden bij het aanmaken van een BTW code.

Een BTW code selecteren is bij het aanmaken van zo'n grootboekrekening dus niet van toepassing, omdat er uiteraard geen BTW uit of over een BTW-boekingsregel berekend moet worden.

Klik op <TOEVOEGEN> en de nieuwe grootboekrekening wordt aan het schema toegevoegd.

#### 4.1.1 Het aanmaken van een BTW code

## Menu: Algemeen > Setup Wizard > Basisgegevens > BTW codes

| ≤ | Ov<br>Elke<br>Con<br>alvo | Overzicht BTW codes<br>Elke BTW code heeft een eigen unieke grootboekrekening.<br>Controleer of er een grootboekrekening van het type 'BTW rekening' beschikbaar is<br>alvorens een nieuwe code aan te maken.<br>Toevoegen |                |            |                                 |               |                         |              |  |  |  |  |
|---|---------------------------|----------------------------------------------------------------------------------------------------|----------------|------------|---------------------------------|---------------|-------------------------|--------------|--|--|--|--|
|   | Code Omschrijving         |                                                                                                    | Omschrijving   | Percentage | Grootboek rekening              | Tegenrekening | Inkoop-<br>verkoop code |              |  |  |  |  |
|   | ~                         | IN19                                                                                                    | inkoop btw 19% | 19,0 %     | 1520 - btw te verrekenen - hoog | nvt           | I.                      | <b>/</b>     |  |  |  |  |
|   | ~                         | IN6                                                                                                    | inkoop btw 6%  | 6,0 %      | 1521 - btw te verrekenen - laag | nvt           | I.                      | <b>/</b>     |  |  |  |  |
|   | 4                         | 00                                                                                                    | omzet btw 0%   | 0,0 %      | 1519 - btw af te dragen 0%      | nvt           | V                       | <b>/</b>     |  |  |  |  |
|   | ~                         | 019                                                                                                    | omzet btw 19%  | 19,0 %     | 1500 - btw af te dragen - hoog  | nvt           | V                       | / <b>1</b>   |  |  |  |  |
|   | 4                         | 06                                                                                                    | omzet btw 6%   | 6,0 %      | 1510 - btw af te dragen - laag  | nvt           | v                       | <b>₽ ↓ Î</b> |  |  |  |  |

In een standaard Asperion grootboekrekeningschema zijn alle voorkomende BTW-codes reeds aangemaakt en geactiveerd.

| DTM and a territorian                               |                                                         |                           |
|-----------------------------------------------------|---------------------------------------------------------|---------------------------|
| B IW code toevoegen                                 |                                                         |                           |
| BTW code                                            | 1531                                                    |                           |
| Omschrijving                                        | Inkoop btw 0%                                           |                           |
| Beschrijving                                        | *                                                       |                           |
| Conversio code                                      | <b>T</b>                                                |                           |
| Conversie code                                      |                                                         |                           |
| BTW bedrag boeken op                                | ** Nr. ** ** Omschrijving **                            |                           |
|                                                     | ** selecteer Grootboekrekening **                       |                           |
|                                                     | 1531 - Geen btw                                         | -                         |
| Regelnummer omzetbelasting                          | 1e Levering/diensten belast met 0% of niet bij u belast | •                         |
| Regel 3B: Aard van de ICP                           | CLeveringen CDiensten                                   |                           |
| BTW bedrag tegenboeken op                           | ** Nr. ** ** Omschrijving **                            |                           |
|                                                     | ** geen Tegenrekening **                                |                           |
|                                                     | 1531 - Geen btw                                         | +                         |
| Tegenboeking niet meenemen naar aangifte Omzet bela | sting 🗖 2e regel niet van toepassing.                   |                           |
| Regelnummer omzetbelasting tegenboeking             | ** selecteer regelnummer **                             |                           |
| Percentage                                          |                                                         | <ul> <li>Terug</li> </ul> |
| Verkoopcode                                         |                                                         | ▶ Opslaan                 |
| verkoopcode                                         |                                                         | ► Opslaar                 |

Klik op < TOEVOEGEN> om een BTW code aan te maken.

De beschikbare grootboekrekening van het rekeningtype BTW wordt getoond. Selecteer en koppel deze vervolgens aan een regel voor de omzetbelasting. Vul het percentage in, in dit geval 0.

Klik op < OPSLAAN >

| Overzicht BTW codes                                                                                                    |      |                |            |                                 |               |                         |                          |  |  |  |
|----------------------------------------------------------------------------------------------------|------|----------------|------------|---------------------------------|---------------|-------------------------|--------------------------|--|--|--|
| Elke BTW code heeft een eigen unieke grootboekrekening.<br>Controleer of er een grootboekrekening van het type 'BTW rekening' beschikbaar is<br>alvorens een nieuwe code aan te maken. |      |                |            |                                 |               |                         |                          |  |  |  |
| ➤ Toevoegen                                                                                                    |      |                |            |                                 |               |                         |                          |  |  |  |
| Co                                                                                                    | de   | Omschrijving   | Percentage | Grootboek rekening              | Tegenrekening | Inkoop-<br>verkoop code |                          |  |  |  |
| ~                                                                                                    | IN0  | Inkoop btw 0%  | 0,0 %      | 1531 - Geen btw                 | nvt           | I.                      | <ul> <li>✓ ÎI</li> </ul> |  |  |  |
| ~                                                                                                    | IN19 | inkoop btw 19% | 19,0 %     | 1520 - btw te verrekenen - hoog | nvt           | 1                       | <b>₽ ↓ û</b>             |  |  |  |
| ~                                                                                                    | IN6  | inkoop btw 6%  | 6,0 %      | 1521 - btw te verrekenen - laag | nvt           | 1                       | <b>/</b>                 |  |  |  |
| ~                                                                                                    | 00   | omzet btw 0%   | 0,0 %      | 1519 - btw af te dragen 0%      | nvt           | v                       | / <b>1</b>               |  |  |  |
| ~                                                                                                    | 019  | omzet btw 19%  | 19,0 %     | 1500 - btw af te dragen - hoog  | nvt           | v                       | <b>₽ ↓ 1</b>             |  |  |  |
| ~                                                                                                    | 06   | omzet btw 6%   | 6,0 %      | 1510 - btw af te dragen - laag  | nvt           | v                       | <b>/</b>                 |  |  |  |

De nieuwe BTW code is aangemaakt en wordt beschikbaar gesteld bij het invoeren van inkoopboekingen (een **I** in het overzicht geeft aan dat het een BTW code inkoop betreft ).

4.1.2 Het koppelen van de BTW codes

BTW codes kunnen gekoppeld worden aan grootboekrekeningen of aan een crediteur, zodat ze tijdens het boeken automatisch opgehaald worden en niet opnieuw geselecteerd hoeven worden.

Menu: Algemeen > Setup Wizard > Basisgegevens > BTW Codes

Door standaard BTW codes aan grootboekrekeningen toe te wijzen zullen deze bij het invoeren van boekingsregels automatisch geselecteerd zijn. Zo kunt u sneller uw administratie doen.

Achter de betreffende BTW code kunt u op het 'vinkje' klikken om de grootboekrekeningen toe te wijzen.

| Co | de   | Omschrijving   | Percentage | Grootboek rekening              | Tegenrekening | Inkoop-<br>verkoop code |                          |
|----|------|----------------|------------|---------------------------------|---------------|-------------------------|--------------------------|
| ¥  | IN0  | Inkoop btw 0%  | 0,0 %      | 1531 - Geen btw                 | nvt           | 1                       | <ul> <li>✓ ÎI</li> </ul> |
| 4  | IN19 | inkoop btw 19% | 19,0 %     | 1520 - btw te verrekenen - hoog | nvt           | 1                       |                          |
| 4  | IN6  | inkoop btw 6%  | 6,0 %      | 1521 - btw te verrekenen - laag | nvt           | 1                       | <b>₽ ↓ û</b>             |
| 4  | 00   | omzet btw 0%   | 0,0 %      | 1519 - btw af te dragen 0%      | nvt           | v                       | <b>₽ ↓ Î</b>             |
| 4  | 019  | omzet btw 19%  | 19,0 %     | 1500 - btw af te dragen - hoog  | nvt           | v                       | <b>₽ ↓ Î</b>             |
| 4  | 06   | omzet btw 6%   | 6,0 %      | 1510 - btw af te dragen - laag  | nvt           | v                       | <b>₽ ↓ Î</b>             |

Nu verschijnt het overzicht met alle grootboekrekeningen. Door de grootboekrekening van een vinkje te voorzien wordt de BTW code gekoppeld. Bevestig met < OPSLAAN >.

|   |      | nonder de grootboekrekeningen waaraar | ru de blw code inkoop blw 15% wenst loe le wijzen | •                         |
|---|------|---------------------------------------|---------------------------------------------------|---------------------------|
|   | #    | Omschrijving                          | Verdichting                                       | Туре                      |
| 7 | 7000 | inkoop materialen/goederen 19%        | Inkoop materialen/goederen 19%                    | Inkoop / kosten           |
|   | 7001 | inkoop materialen/goederen 6%         | Inkoop materialen/goederen 6%                     | Inkoop / kosten           |
|   | 7002 | inkoop ict binnen eu                  | Inkoop materialen/goederen 0%                     | Inkoop / kosten           |
|   | 7003 | inkoop buiten eu                      | Inkoop materialen/goederen 0%                     | Inkoop / kosten           |
|   | 7004 | inkoop nI btw naar mij verlegd        | Inkoop materialen/goederen 0%                     | Inkoop / kosten           |
|   | 7005 | kst doorbelast.materiaal              | Inkoop materialen/goederen 0%                     | Inkoop / kosten           |
| 7 | 7010 | inkoopwaarde omzet                    | Inkoop materialen/goederen 19%                    | Winst en verlies (overig) |
| - | 7050 | herwaardering voorraad                | Voorraadmutatie                                   | Winst en verlies (overig) |

## 4.2 Het aanmaken van inkoop- en verkoopsoorten

Een inkoop- of verkoopsoort verwijst naar een grootboekrekening voor de inkoop of verkoop en kan standaard aan een crediteur of debiteur worden toegewezen door deze te koppelen op de crediteur of debiteurkaart.

Menu: Algemeen > Setup Wizard > Basisgegevens > Inkoopsoorten

Klik vervolgens op het tabblad 'Onderhoud'

| °₀ | Inkoop soort toevoegen       |                                                                                        |
|----|------------------------------|----------------------------------------------------------------------------------------|
|    | Overzicht Onderhoud          |                                                                                        |
|    | Door middel van inkoopsoorte | n kunt u gemakkelijker inkoopfacturen boeken. U kunt hieronder inkoopsoorten toevoegen |
|    | Omschrijving                 | Schoonmaakkosten                                                                       |
|    | Beschrijving                 |                                                                                        |
|    | Tegenrekening                | ** Nr. ** schoo                                                                        |
|    |                              | 4115 - schoonmaak/onderhoud                                                            |
|    |                              |                                                                                        |
|    |                              |                                                                                        |
|    |                              | ▶ Toevoegen                                                                            |
|    |                              |                                                                                        |
|    |                              |                                                                                        |

Vul de omschrijving in en kies de juiste grootboekrekening.

Klik op < TOEVOEGEN >

## 4.3 Kostenplaatsen

Wanneer u in de Setup Wizard de optie voor Kostenplaatsen heeft geactiveerd zie u in de Setup Wizard het menu Kostenplaatsen.

## 4.4 Het aanmaken van betalingscondities

*I.v.m. tijdige betaling is het belangrijk de juiste betalingsconditie te kunnen koppelen en eventuele betalingskortingen mee te nemen om deze vervolgens door het programma te laten berekenen.* 

De betalingsconditie kan vooraf op de debiteur - of crediteurkaart worden gekoppeld en gekozen of gewijzigd worden tijdens het invoeren van de inkoopfactuur.

Menu: Algemeen > Setup Wizard > Basisgegevens > Betalingscondities

De reeds aangemaakte betalingscondities verschijnen. Klik vervolgens op het tabblad 'Onderhoud'

Een betalingsconditie toevoegen gebeurt in 2 stappen Voer eerst de omschrijving en de krediettermijn in.

Klik op < TOEVOEGEN > en de nieuwe invoer wordt toegevoegd aan het overzicht.

| Overzicht Onderhou         | d                                        |  |
|----------------------------|------------------------------------------|--|
| Hieronder kunt u betalings | condities aan uw administratie toevoegen |  |
| Omschrijving               | 8 dagen -/- 2%                           |  |
| Beschrijving               | *                                        |  |
|                            | Ψ.                                       |  |
| Krediettermijn             | 30                                       |  |

Klik nu op het wijzig icoon om indien nodig eventuele aanvullingen of wijzigingen door te voeren. Op dit scherm kan ook de standaard betalingsconditie worden ingesteld.

| BETALINGSCOND                                           | ITIE DETAILS                                                                                                    |
|---------------------------------------------------------|----------------------------------------------------------------------------------------------------|
| Code<br>Omschrijving                                    | 12187<br>8 dagen -/- 2%                                                                                         |
| Beschrijving                                            | wanneer de factuur binnen 8 dagen wordt voldaan, mag er<br>2% in mindering worden gebracht op het factuurbedrag |
| Conversie code                                          |                                                                                                    |
| Krediettermijn                                          | 30                                                                                                    |
| Percentage<br>korting<br>Dagen voor<br>betalingskorting | 8                                                                                                    |
| Grootboekrekening                                       | ** Nr. **     ** Omschrijving **  13015 - Afboeking betalingsverschillen tot ? · ✓                              |
| Korting over<br>bedrag incl. BTW                        | ⊂ Ja 💽 Neen                                                                                                    |
| Standaard selectie                                      | Terug Opslaan                                                                                                   |

NB Bij Inkoopfacturen invoeren via de optie Verkort boeken wordt aan alle inkoop- of verkoopfacturen de 'standaard' ingestelde betalingsconditie meegegeven.

## 4.5 Het aanmaken van debiteur - of crediteursoorten

Indien gewenst kunnen debiteuren of crediteuren opgesplitst worden in meerdere debiteur -of crediteursoorten. Deze kunnen aan één en dezelfde grootboekrekening (rekeningtype debiteur of crediteur), maar ook aan afzonderlijke grootboekrekeningen worden gekoppeld. Een debiteur of crediteursoort wordt vervolgens toegewezen aan een debiteur cq crediteur.

#### Menu: Algemeen > Setup Wizard > Basisgegevens > Crediteursoorten

Klik op het wijzigicoon om de crediteursoort aan te passen

| Crediteursoorten    |                    |                 |
|---------------------|--------------------|-----------------|
| Overzicht Onderhoud |                    |                 |
| Omschrijving        | Tegenrekening      | Beschrijving    |
| Crediteuren         | 1400 - crediteuren | Crediteuren 🖉 🗊 |

Klik boven het overzicht op het tabblad 'Onderhoud' om een nieuwe crediteursoort toe te voegen.

| Overzicht On                | derhoud                                                                       |
|-----------------------------|-------------------------------------------------------------------------------|
| Omschrijving<br>Verdichting | Crediteuren buitenland                                                        |
| Tegenrekening               | C Bestaande tegenrekening  Nieuwe tegenrekening 1401 - crediteuren buitenland |

Er kan gekozen worden om te koppelen aan een reeds bestaande grootboekrekening van het rekeningtype crediteursoort of voor 'nieuwe tegenrekening', waarbij het programma zelf een tegenrekening aanmaakt.

| Crediteursoorten       | rediteursoorten               |                            |  |  |  |  |
|------------------------|-------------------------------|----------------------------|--|--|--|--|
| Overzicht Onderhoud    |                               |                            |  |  |  |  |
| Omschrijving           | Tegenrekening                 | Beschrijving               |  |  |  |  |
| Crediteuren            | 1400 - crediteuren            | Crediteuren                |  |  |  |  |
| Crediteuren buitenland | 1401 - crediteuren buitenland | Crediteuren buitenland 🖉 💼 |  |  |  |  |

## 4.6 Relatie tussen Debiteursoort en factuur Layout

Aan een debiteursoort kan standaard een factuurlayout gekoppeld worden, die dan automatisch geselecteerd wordt bij het aanmaken van een factuur. Daarnaast kan de debiteursoort gebruikt worden als filter in diverse rapportages.

Menu: Algemeen > Setup Wizard > Basisgegevens > Debiteursoorten

Het overzicht verschijnt. Klik op het Wijzigicoon van de debiteursoort waar een factuurlayout aan gekoppeld moet worden.

Het scherm met de debiteursoort Details verschijnt en de Factuurlayout en Email layout bij factuur (evenals de pakbon, vrachtbrief en verkooporder-layout indien u met de module handel werkt) kunnen geselecteerd worden.

| Debiteur Soort ID           | Debiteuren                      |   |
|-----------------------------|---------------------------------|---|
| Omschrijving                | Debiteuren                      |   |
| Beschrijving                | Debiteuren                      | ~ |
| Standaard layou             | ts                              |   |
| Factuur                     | Asperion XPreZ Factuur          |   |
| Email layout bij<br>factuur | Asperion Email bij Factuur v1.0 |   |
| Pakbon                      | ** Standaard **                 | - |
|                             |                                 |   |
| Vrachtbrief                 | ** Standaard **                 | • |

## 4.7 Betaalwijzen

De betaalwijze is een veld dat kan worden meegegeven bij het aanmaken van een factuur of bij de import uit bijv. een webshop. Hiermee kunt u instellen dat de factuur met de status betaald op de Debiteurenkaart terecht komt. Bij het journaliseren wordt het openstaande bedrag naar ingestelde tussenrekening geboekt. Zodra de betaling wordt ontvangen kunt u dit bedrag op deze tussenrekening tegenboeken.

## 4.8 Reden Afkeurcodes

De Afkeurcodes hebben bestrekking op de instellingen die u kunt doen voor de accorderingsroute.

## 4.9 Het aanmaken van Referentiecodes

Op verschillende plaatsen in het programma (bijv. debiteuren- en crediteurenkaarten) kan er geselecteerd worden op vooraf ingestelde typen, die administratie of onderneming gebonden zijn. Dit maakt de invoer eenvoudiger en zorgt voor een consequente classificering.

Menu: Setup Wizard > Basisgegevens > Referentie codes

De tabel toont welke selecties op dit moment standaard aanwezig zijn en waar eigen omschrijvingen aan kunnen worden toegevoegd.

| Referentie codes        |        |
|-------------------------|--------|
| Tabel                   | Acties |
| Contactpersoon typen    |        |
| Correspondentie typen   |        |
| Leveringswijzen         |        |
| Reclamatie status typen |        |
| Reclamatie typen        |        |
| Verplichting typen      |        |
| Vertegenwoordigers      |        |

Klik op het Wijzigicoon en vervolgens op de knop < TOEVOEGEN > om aan dit type de gewenste keuzes toe te voegen.

| ~ | Referentie to | pevoeg  | en      |         |   |  |
|---|---------------|---------|---------|---------|---|--|
|   | Omschrijving  | Verzeke | eringen |         |   |  |
|   |               |         |         |         |   |  |
|   |               | •       | Terug   | Opslaan |   |  |
|   |               |         |         |         | _ |  |

Voer de gewenste omschrijvingen in.

Bevestig de invoer met < Opslaan>

De zojuist toegevoegde omschrijvingen zijn nu beschikbaar bij het inrichten van de typen bij "Verplichtingen".

| P | Referentie code tabel: Verplichting typen |              |           |          |  |  |
|---|-------------------------------------------|--------------|-----------|----------|--|--|
|   | ✓ Terug ➤ Toevoegen                       |              |           |          |  |  |
|   | Omschrijving                              | Import<br>ID | Standaard |          |  |  |
|   | Abonnementen                              |              |           | <b>/</b> |  |  |
|   | Huurcontracten                            |              |           | <b>/</b> |  |  |
|   | Verzekeringen                             |              |           | A 🗊      |  |  |
|   |                                           |              |           |          |  |  |

NB. Naast het kunnen aanmaken van referentiecodes en typen via de Setup Wizard zijn er ook functies, waar de instellingen via een menu optie ingericht moeten worden, dit i.v.m authorisatie van de gebruiker. Een voorbeeld hiervan is de functie voor Accordering en Materiele Vaste Activa.

## Asperion Customer Support

©2012 – Copyright Asperion